# Inicio de sesión en Búho Gestión RACOP

Instructivo

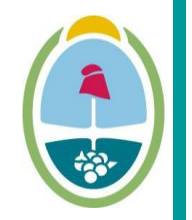

**MENDOZA** GOBIERNO Ministerio de Planificación e Infraestructura Pública

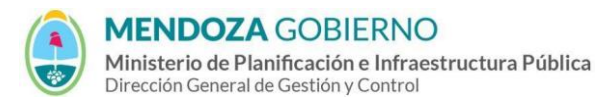

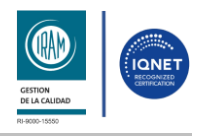

#### INSTRUCTIVO: Inicio de Sesión en Búho Gestión RACOP

PROCESO: Gestión digital de RACOP

CÓDIGO: IT-DGCG#MIPIP-06

REPARTICIÓN: Dirección de Control de Gestión

#### 1. Inicio de Sesión

- **1.1** Accedé usando un navegador web (preferentemente Google Chrome) al enlace https://buhogestion.mendoza.gov.ar/racop
- **1.2** Ingresá con tu N° de CUIL y la contraseña que generaste, y hacé clic en "Iniciar Sesión".

| CUIL                      | <b>GESTIÓN</b> |  |
|---------------------------|----------------|--|
| Sin guiones ni espacio:   |                |  |
| Contraseña                |                |  |
|                           |                |  |
| ¿Has olvidado tu contrase | ňa?            |  |
|                           | Iniciar sesión |  |
| ¿Todavía tu empresa no es | tá registrada? |  |

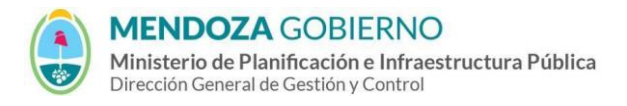

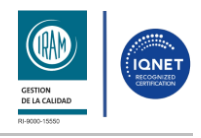

#### INSTRUCTIVO: Inicio de Sesión en Búho Gestión RACOP

PROCESO: Gestión digital de RACOP

CÓDIGO: IT-DGCG#MIPIP-06

REPARTICIÓN: Dirección de Control de Gestión

**1.3** Una vez que ingresaste, elegí la empresa con la que desea continuar.

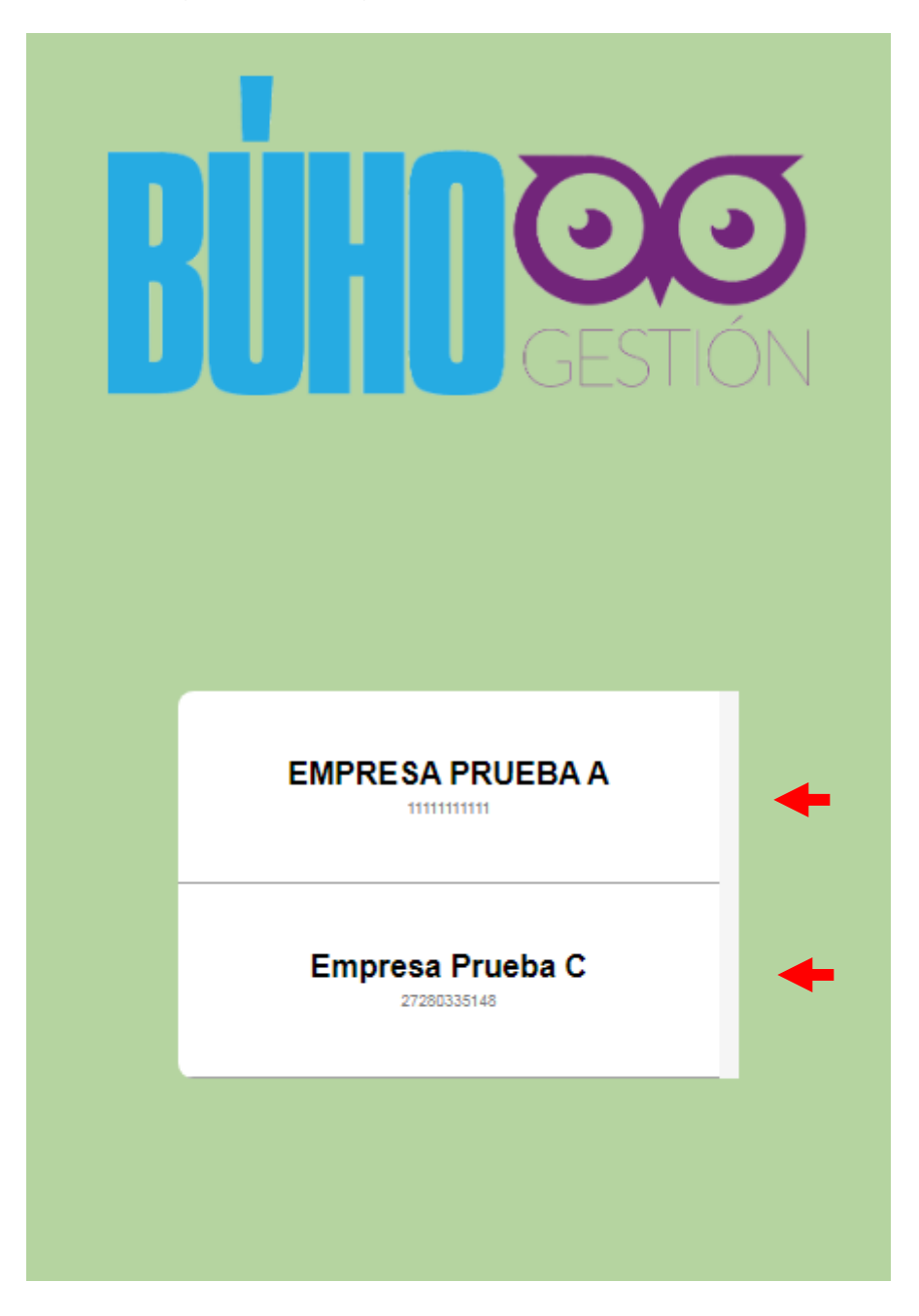

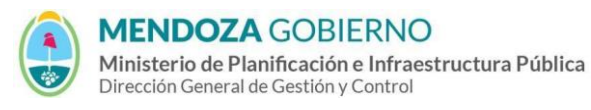

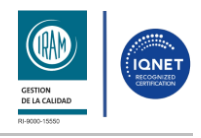

### INSTRUCTIVO: Inicio de Sesión en Búho Gestión RACOP

#### PROCESO: Gestión digital de RACOP

CÓDIGO: IT-DGCG#MIPIP-06

REPARTICIÓN: Dirección de Control de Gestión

## 2. CONTROL DE CAMBIOS

| Revisión | Control de cambios       | Elaboró                    | Aprobó                   | Fecha |
|----------|--------------------------|----------------------------|--------------------------|-------|
| 00       | Emisión del<br>documento | Rosmari, Guamani<br>Roque; | Ver última hoja<br>(GDE) | GDE   |
|          |                          | Magdalena, Mamaní<br>Ramos |                          |       |
|          |                          |                            |                          |       |